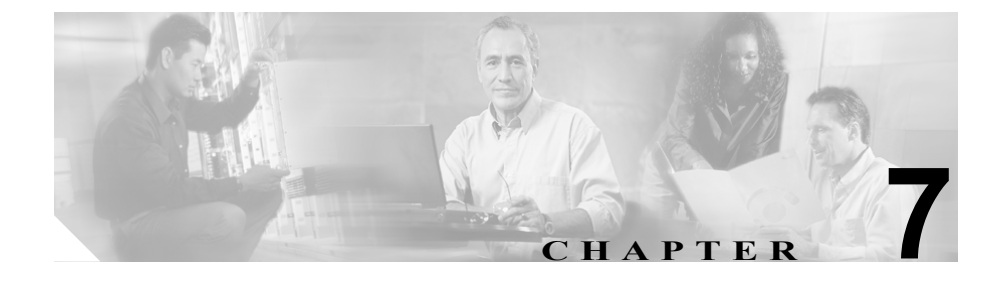

# Cisco IP Phone でのセキュリ ティ情報、モデル情報、ステー タス、および統計情報の表示

この章では、Cisco IP Phone 7970 シリーズに表示される次のメニューを使用して、 電話機に関するモデル情報、ステータス メッセージ、ネットワーク統計情報、お よびファームウェア情報を表示する方法について説明します。

- [セキュリティ設定] 画面:電話機のセキュリティに関する情報が表示されます。
- [モデル情報] 画面:電話機に関するハードウェアとソフトウェアの情報が 表示されます。
- [ステータス]メニュー:ステータスメッセージ、ネットワーク統計、およびファームウェアバージョンを表示する画面にアクセスできます。
- [コールの統計] 画面:現在のコールに関するカウンタと統計が表示されま す。

これらの画面の情報を使用すると、電話機の動作をモニタしたり、トラブル シューティングを支援したりできます。

また、この情報の大部分やその他の関連情報は、電話機の Web ページからリモートで取得することもできます。詳細については、第8章「Cisco IP Phone のリモートモニタ」を参照してください。

Cisco IP Phone 7970 シリーズのトラブルシューティングの詳細については、第9 章「トラブルシューティングおよびメンテナンス」を参照してください。 この章は、次の項で構成されています。

- セキュリティ設定メニュー (P.7-3)
- モデル情報画面 (P.7-7)
- ステータス メニュー (P.7-8)
- コールの統計画面 (P.7-22)

セキュリティ設定メニュー

# セキュリティ設定メニュー

[セキュリティ設定] メニューには、次のオプションが含まれています。

- Web アクセス可能:電話機で Web アクセスが有効(Yes)になっているか、 無効(No)になっているかを示します。Web アクセスの設定は、Cisco CallManager Administration で行います。
- セキュリティモード:電話機に設定されているセキュリティ モードが表示 されます。セキュリティモードの設定は、Cisco CallManager Administration で行います。
- MIC:製造元でインストールされる証明書(セキュリティ機能用)が、電話 機にインストールされているか(Yes)、インストールされていないか(No) を示します。
- LSC: ローカルで有効な証明書(セキュリティ機能用)が、電話機にインストールされているか(Yes)、インストールされていないか(No)を示します。
- CTL ファイル:電話機にインストールされている証明書信頼リスト(CTL) ファイルの MD5 ハッシュが表示されます。CTL ファイルが電話機にインス トールされていない場合、このフィールドには No と表示されます(電話機 にセキュリティが設定されている場合、CTL ファイルは、電話機のリブート またはリセット時に自動的にインストールされます。このファイルの詳細に ついては、『Cisco CallManager セキュリティ ガイド』を参照してください)。

CTL ファイルが電話機にインストールされている場合は、[CTL ファイル] 画面にもアクセスできます。詳細については、P.7-4の「CTL ファイル画面」 を参照してください。

- 信頼リスト: CTL ファイルが電話機にインストールされている場合は、[信頼リスト] 画面にもアクセスできます。詳細については、P.7-5の「信頼リスト画面」を参照してください。
- CAPF サーバ:電話機で使用される CAPF の IP アドレスおよびポートが表示 されます。

[セキュリティ設定] 画面を表示するには、設定ボタンを押し、[セキュリティ設 定] を選択します。

[セキュリティ設定] 画面を終了するには、[終了] ソフトキーを押します。

### CTL ファイル画面

CTL ファイルが電話機にインストールされている場合、[CTL ファイル] 画面に アクセスするには、設定ボタンを押し、[セキュリティ設定] > [CTL ファイル] を選択します。

[CTL ファイル] 画面を終了するには、[終了] ソフトキーを押します。

[CTL ファイル] 画面には、次のオプションが含まれています。

 CTL ファイル:電話機にインストールされている CTL ファイルの MD5 ハッシュが表示されます。また、[CTL ファイル]メニューにアクセスできます。 CTL ファイルが電話機にインストールされていない場合、このフィールドには No と表示されます(電話機にセキュリティが設定されている場合、CTL ファイルは、電話機のリブートまたはリセット時に自動的にインストールされます。このファイルの詳細については、『Cisco CallManager セキュリティガイド』を参照してください)。

このオプションに表示されるロックされた鍵のアイコン 🎽 は、CTL ファイ ルがロックされていることを示します。

ロック解除された鍵のアイコン 🔒 は、CTL ファイルがロック解除されていることを示します。

- CAPF サーバ:電話機で使用される CAPF サーバの IP アドレス。また、この サーバに証明書がインストールされている場合は、証明書アイコンも表示さ れます。
- CallManager/TFTP サーバ:電話機で使用される Cisco CallManager および TFTP サーバの IP アドレス。また、このサーバに証明書がインストールされ ている場合は、証明書アイコン E も表示されます。

CTL ファイルにプライマリ TFTP サーバ([TFTP サーバ 1])もバックアップ TFTP サーバ([TFTP サーバ 2])も記載されていない場合、[ネットワークの設定]メ ニューの[TFTP サーバ 1]オプションまたは[TFTP サーバ 2]オプションに加 えた変更を保存するときは、事前に CTL ファイルをロック解除しておく必要が あります(これらのオプションの変更方法については、P.4-8の「ネットワーク の設定メニュー」を参照してください)。[セキュリティ設定]画面で CTL ファ イルをロック解除するには、次の手順を実行します。

セキュリティ設定メニュー

#### 手順

**ステップ1** \*\*#を押して [CTL ファイル] メニューのオプションをロック解除します。

手順を中止する場合は、再度\*\*#を押して、このメニューのオプションをロック します。

- **ステップ2** CTL オプションを強調表示します。
- **ステップ3 [解除]** ソフトキーを押して、CTL ファイルをロック解除します。

[TFTP サーバ 1] または [TFTP サーバ 2] オプションを変更して保存すると、 CTL ファイルは自動的にロックされます。

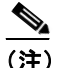

:) [解除] ソフトキーを押すと、このソフトキーは[ロック] に変わります。[TFTP サーバ 1] または [TFTP サーバ 2] オプションを変更しない 場合は、[ロック] ソフトキーを押して CTL ファイルをロックしてください。

### 信頼リスト画面

[信頼リスト] 画面には、電話機が信頼するすべてのサーバに関する情報が表示 されます。

CTL ファイルが電話機にインストールされている場合、[信頼リスト] 画面にア クセスするには、設定ボタンを押し、[セキュリティ設定] > [信頼リスト] を選 択します。

[信頼リスト] 画面を終了するには、[終了] ソフトキーを押します。

[信頼リスト] 画面には、次のオプションが含まれています。

- CAPF サーバ:電話機で使用される CAPF の IP アドレス。また、このサーバ に証明書がインストールされている場合は、証明書アイコン 長 も表示され ます。
- CallManager/TFTP サーバ:電話機で使用される Cisco CallManager および TFTP サーバの IP アドレス。また、このサーバに証明書がインストールされ ている場合は、証明書アイコン 🚘 も表示されます。
- SRST ルータ:電話機で使用可能な、信頼できる SRST ルータの IP アドレス (該当するデバイスが Cisco CallManager Administration で設定されている場合)。また、このサーバに証明書がインストールされている場合は、証明書 アイコン 表表示されます。

# モデル情報画面

[モデル情報] 画面には、次の情報が表示されます。

- モデル番号:電話機のモデル番号。
- MAC アドレス:電話機の MAC アドレス。
- ロードファイル:電話機で動作中のロードファイル
- 起動ロード ID:電話機で動作中の、出荷時にインストール済みのロードの ID。
- シリアル番号:電話機のシリアル番号。
- CTL:電話機にインストールされている CTL ファイルの MD5 ハッシュが表示されます。CTL ファイルが電話機にインストールされていない場合、このフィールドには No と表示されます(電話機にセキュリティが設定されている場合、CTL ファイルは、電話機のリブートまたはリセット時に自動的にインストールされます。このファイルの詳細については、『Cisco CallManager セキュリティ ガイド』を参照してください)。
- MIC:製造元でインストールされる証明書(セキュリティ機能用)が、電話 機にインストールされているか(Yes)、インストールされていないか(No) を示します。
- LSC: ローカルで有効な証明書(セキュリティ機能用)が、電話機にインストールされているか(Yes)、インストールされていないか(No)を示します。

[モデル情報] 画面を表示するには、設定ボタンを押し、[モデル情報] を選択し ます。

[モデル情報] 画面を終了するには、[終了] ソフトキーを押します。

# ステータス メニュー

[ステータス] メニューには、次のオプションが含まれています。これらのオプ ションを使用すると、電話機とその動作に関する情報を表示できます。

- ステータスメッセージ: [ステータスメッセージ] 画面が表示されます。この画面には、重要なシステムメッセージのログが表示されます。詳細については、P.7-8の「ステータスメッセージ画面」を参照してください。
- ネットワーク統計: [ネットワーク統計] 画面が表示されます。この画面には、イーサネットトラフィックの統計が表示されます。詳細については、 P.7-17の「ネットワーク統計画面」を参照してください。
- ファームウェアバージョン:[ファームウェアバージョン] 画面が表示されます。この画面には、電話機で動作中のファームウェアに関する情報が表示されます。詳細については、P.7-19の「ファームウェアバージョン画面」を参照してください。
- 拡張モジュール: [拡張モジュール] 画面が表示されます。この画面には、 Cisco IP Phone 7914 拡張モジュールに関する情報が表示されます(拡張モジュールが電話機に接続されている場合)。詳細については、P.7-20の「拡張モジュール画面」を参照してください。

[ステータス] メニューを表示するには、**設定**ボタンを押し、[ステータス] を選 択します。

[ステータス] メニューを終了するには、[終了] ソフトキーを押します。

### ステータス メッセージ画面

[ステータスメッセージ] 画面には、電話機で生成された最新のステータスメッ セージが最大 10 件表示されます。この画面には、電話機の起動が完了していな い場合も含めて、いつでもアクセスできます。表 7-1 は、表示されるステータス メッセージを示しています。また、示されたエラーへの対処法も示しています。

[ステータスメッセージ] 画面を表示するには、次の手順を実行します。

# ステータス メニュー

#### 手順

- **ステップ1 設定**ボタンを押します。
- ステップ2 [ステータス] を選択します。
- ステップ3 [ステータスメッセージ] を選択します。

現在のステータス メッセージを削除するには、[クリア] ソフトキーを押します。 [ステータスメッセージ] 画面を終了するには、[終了] ソフトキーを押します。

#### 表 7-1 Cisco IP Phone 7970 シリーズのステータス メッセージ

| メッセージ                  | 説明                                                         | 考えられる原因と対処法                                                                                                    |
|------------------------|------------------------------------------------------------|----------------------------------------------------------------------------------------------------|
| BOOTP サーバが使<br>用されています | 電話機が IP アドレスを<br>DHCP サーバからではなく、<br>BootP サーバから取得しまし<br>た。 | なし。これは単なる情報メッセージです。                                                                                                    |
| CFG ファイルか見つ<br>かりません   | 該当する名前のテフォルト<br>設定ファイルが、TFTP サー<br>バ上に見つかりませんでし<br>た。      | 電話機用の設定ファイルか作成されるのは、その<br>電話機が Cisco CallManager データベースに追加<br>されたときです。電話機が Cisco CallManager デー<br>タベースに追加されていない場合、TFTP サーバ<br>は、「CFG ファイルが見つかりません」という応<br>答を生成します。                                                                                                    |
|                        |                                                            | <ul> <li>電話機が Cisco CallManager に登録されていません。</li> <li>電話機の自動登録を無効にしている場合は、手動で電話機を Cisco CallManager に追加する必要があります。詳細については、P.2-16の「Cisco CallManager Administrationによる電話機の追加」を参照してください。</li> <li>DHCPを使用している場合は、DHCP サーバが正しいTFTP サーバを指定していることを確認してください。</li> <li>固定 IP アドレスを使用している場合は、TFTP サーバの設定を確認してください。</li> <li>固定 IP アドレスを使用している場合は、TFTP サーバの割り当ての詳細については、P.4-8の「ネットワークの設定メニュー」を参照してください。</li> </ul> |
| CFG TFTP サイズエ<br>ラー    | 設定ファイルが、電話機の<br>ファイル システムに対して<br>大きすぎます。                   | 電話機の電源投入サイクルを実行します。                                                                                                    |

ステータス メニュー

| 扱/·I Ciscoll Filone / 9/0 クリーズのスノーダス メッセーク (統さ) |    |    | マンジピーン (靴さ) |             |
|-------------------------------------------------|----|----|-------------|-------------|
| メッセ-                                            | ージ | 説明 |             | 考えられる原因と対処法 |
|                                                 |    |    |             |             |

| 表 7-1 Cisco IP Phone 7970 シリーズのス <sup>・</sup> | テータス メッセージ | (続き) |
|-----------------------------------------------|------------|------|
|-----------------------------------------------|------------|------|

| メッセーシ       | 就明              | 考えられる原因と刈処法                              |
|-------------|-----------------|------------------------------------------|
| チェックサムエラー   | ダウンロードしたソフト     | 電話機ファームウェアの新しいコピーを取得し                    |
|             | ウェア ファイルが破損して   | て、TFTPPath ディレクトリに置きます。このディ              |
|             | います。            | レクトリにファイルをコピーするのは、TFTP                   |
|             |                 | サーバ ソフトウェアが終了しているときだけに                   |
|             |                 | してください。ソフトウェアの実行中にファイル                   |
|             |                 | をコピーすると、ファイルが破損することがあり                   |
|             |                 | ます。                                      |
| CTL がインストール | 電話機に CTL ファイルがイ | なし。これは単なる情報メッセージです。                      |
| されました       | ンストールされました。     | CTL ファイルの詳細については、                        |
|             |                 | 『Cisco CallManager セキュリティ ガイド』を参照        |
|             |                 | してください。                                  |
| CTL の更新失敗   | 電話機が CTL ファイルを更 | TFTP サーバ上の CTL ファイルに問題がありま               |
|             | 新できませんでした。      | す。                                       |
|             |                 | 詳細については、『Cisco CallManager セキュリ          |
|             |                 | <i>ティガイド</i> 』を参照してください。                 |
| DHCP タイムアウト | DHCP サーバが応答しませ  | <ul> <li>ネットワークがビジーになっている:ネット</li> </ul> |
|             | んでした。           | ワークの負荷が減少すると、このエラーは自                     |
|             |                 | 動的に解決されます。                               |
|             |                 | • DHCP サーバと電話機の間にネットワーク                  |
|             |                 | 接続がない:ネットワーク接続を確認してく<br>ださい。             |
|             |                 | • DHCP サーバがダウンしていろ・DHCP サー               |
|             |                 | バの設定を確認してください。                           |
|             |                 | • エラーが続く:固定 IP アドレスの割り当て                 |
|             |                 | を検討してください。固定 IP アドレスの割                   |
|             |                 | り当ての詳細については、P.4-8の「ネット                   |
|             |                 | リークの設定メニュー」を参照してくたさ                      |
|             |                 | V '0                                     |

#### 表 7-1 Cisco IP Phone 7970 シリーズのステータス メッセージ (続き)

| メッセージ          | 説明                                                                                               | 考えられる原因と対処法                                                                                                    |
|----------------|--------------------------------------------------------------------------------------------------|----------------------------------------------------------------------------------------------------|
| DNS タイムアウト     | DNS サーバが応答しません<br>でした。                                                                           | <ul> <li>ネットワークがビジーになっている:ネット<br/>ワークの負荷が減少すると、このエラーは自<br/>動的に解決されます。</li> </ul>                                                                                                    |
|                |                                                                                                  | <ul> <li>DNS サーバと電話機の間にネットワーク接続がない:ネットワーク接続を確認してください。</li> </ul>                                                                                                    |
|                |                                                                                                  | <ul> <li>DNS サーバがダウンしている:DNS サーバの設定を確認してください。</li> </ul>                                                                                                    |
| DNS 不明ホスト      | <b>DNS</b> が TFTP サーバまたは<br>Cisco CallManager の名前を<br>解決できませんでした。                                | <ul> <li>TFTP サーバまたは Cisco CallManager のホス<br/>ト名が、DNS で正しく設定されていること<br/>を確認してください。</li> </ul>                                                                                                    |
|                |                                                                                                  | <ul> <li>ホスト名の代わりに IP アドレスを使用する<br/>ことを検討します。</li> </ul>                                                                                                    |
| IP が重複しています    | 電話機に割り当てられた IP<br>アドレスを、別のデバイスが<br>使用しています。                                                      | <ul> <li>電話機に固定 IP アドレスが割り当てられている場合は、重複する IP アドレスを割り当てていないことを確認してください。詳細については、P.4-8の「ネットワークの設定メニュー」の項を参照してください。</li> </ul>                                                                                                    |
|                |                                                                                                  | • DHCP を使用している場合は、DHCP サーバの設定を確認してください。                                                                                                    |
| ロケールの更新エ<br>ラー | 1 つまたは複数のローカリ<br>ゼーション ファイルが、<br>TFTPPath ディレクトリに見<br>つからなかったか、または無<br>効でした。ロケールは変更さ<br>れませんでした。 | <ul> <li>次のファイルが TFTPPath ディレクトリ内のサブ<br/>ディレクトリにあることを確認してください。</li> <li>ネットワーク ロケールと同じ名前のサブ<br/>ディレクトリにある次のファイル <ul> <li>tones.xml</li> <li>ユーザ ロケールと同じ名前のサブディレク<br/>トリにある次のファイル</li> <li>glyphs.xml</li> <li>dictionary.xml</li> <li>kate.xml</li> <li>dictionary xml</li> </ul> </li> </ul> |

ステータス メニュー 🔳

#### 表 7-1 Cisco IP Phone 7970 シリーズのステータス メッセージ(続き)

| メッセージ               | 説明                                                                                      | 考えられる原因と対処法                                                                                                    |
|---------------------|-----------------------------------------------------------------------------------------|----------------------------------------------------------------------------------------------------|
| ファイルの認証が失敗しました      | 電話機が署名付きファイル<br>の署名を検証しようとした<br>ときにエラーが発生しまし<br>た。このメッセージには、失<br>敗したファイルの名前が記<br>載されます。 | <ul> <li>ファイルが破損しています。ファイルが電話<br/>機の設定ファイルである場合は、</li> <li>Cisco CallManager Administration を使用して、</li> <li>Cisco CallManager データベースからその電</li> <li>話機を削除します。次に、Cisco CallManager</li> <li>Administration を使用して、再度その電話機</li> <li>を Cisco CallManager データベースに追加します。</li> <li>CTL ファイルに問題があり、ファイルの入手</li> </ul> |
|                     |                                                                                         | 元であるサーバのキーが不良です。この場合<br>は、CTL クライアントを実行して CTL ファ<br>イルを更新し、このファイルに正しい TFTP<br>サーバが含まれていることを確認してくだ<br>さい。                                                                                                    |
| ファイルが見つかり<br>ません    | 電話機の設定ファイルで指<br>定された電話機ロードファ<br>イルが、TFTP サーバ上に見<br>つかりません。                              | 電話機ロード ファイルが TFTP サーバ上にある<br>こと、および設定ファイル内のエントリが正しい<br>ことを確認してください。                                                                                                    |
| IP アドレスが解放さ<br>れました | 電話機が IP アドレスを解放<br>するように設定されていま<br>す。                                                   | 電話機の電源投入サイクルを実行するか、DHCP<br>アドレスをリセットするまで、電話機はアイドル<br>状態になります。詳細については、P.4-8の「ネッ<br>トワークの設定メニュー」の項を参照してください。                                                                                                    |
| 認証のロードに失敗           | 電話機が設定ファイルを<br>ロードできませんでした。                                                             | 電話機がこのメッセージで特定されているサー<br>バから受信した設定ファイルが破損しています。<br>そのサーバに正しいバージョンの設定ファイル<br>が存在することを確認してください。                                                                                                    |
| 認証のロードに失敗           | 署名付きの電話機ロード<br>ファイルが、変更されている<br>か、または名前変更されてい<br>ます。                                    | 電話機がダウンロードしようとしている電話機<br>ロード ファイルが、変更または名前変更されて<br>いないことを確認してください。                                                                                                    |

#### 表 7-1 Cisco IP Phone 7970 シリーズのステータス メッセージ (続き)

| メッセージ                            | 説明                                                      | 考えられる原因と対処法                                                                                                    |
|----------------------------------|---------------------------------------------------------|----------------------------------------------------------------------------------------------------|
| ロードIDが正しくあ<br>りません<br>拒否された HC の | ソフトウェア ファイルの<br>ロード ID のタイプが間違っ<br>ています。<br>ダウンロードしたアプリ | 電話機に割り当てられたロード ID を確認してく<br>ださい (Cisco CallManager で Device > Phone を選<br>択します)。ロード ID が正しく入力されているこ<br>とを確認してください。<br>このメッセージが表示されるのは、この電話機に                                                    |
| й— ¥                             | ケーションは、電話機のハー<br>ドウェアと互換性がありま<br>せん。                    | インストールしようとしたソフトウェアのバー<br>ジョンが、この新しい電話機のハードウェア変更<br>に対応していない場合です。<br>電話機に割り当てられたロード ID を確認してく                                                                                                    |
|                                  |                                                         | ださい (Cisco CallManager で Device > Phone を選<br>択します)。表示されたロード ID を電話機に再入<br>力します。電話機の設定を確認する方法について<br>は、P.7-19 の「ファームウェア バージョン画面」<br>を参照してください。                                                  |
| CTL がインストール<br>されていません           | 電話機に CTL ファイルがイ<br>ンストールされていません。                        | このメッセージが表示されるのは、セキュリティ<br>が設定されていない場合か、またはセキュリティ<br>が設定されていても CTL ファイルが TFTP サー<br>バ上に存在しない場合です。                                                                                                |
|                                  |                                                         | 詳細については、『Cisco CallManager セキュリ<br>ティガイド』を参照してください。                                                                                                    |
| デフォルトルータが<br>ありません               | DHCP または固定の設定で、<br>デフォルト ルータが指定さ<br>れていません。             | <ul> <li>電話機に固定 IP アドレスが割り当てられている場合は、デフォルトルータが設定されていることを確認してください。詳細については、P.4-8の「ネットワークの設定メニュー」の項を参照してください。</li> <li>DHCPを使用している場合は、DHCPサーバからデフォルトルータが提供されませんでした。DHCPサーバの設定を確認してください。</li> </ul> |

ステータス メニュー 🔳

#### 表 7-1 Cisco IP Phone 7970 シリーズのステータス メッセージ(続き)

| メッセージ                 | 説明                                                                  | 考えられる原因と対処法                                                                                                    |
|-----------------------|---------------------------------------------------------------------|----------------------------------------------------------------------------------------------------|
| DNS サーバ IP があ<br>りません | DHCP または固定 IP の設定<br>で、DNS サーバの名前は指<br>定されていますが、アドレス<br>が指定されていません。 | <ul> <li>電話機に固定 IP アドレスが割り当てられている場合は、DNS サーバが設定されていることを確認してください。詳細については、P.4-8の「ネットワークの設定メニュー」の項を参照してください。</li> </ul>                                                                                                 |
|                       |                                                                     | <ul> <li>DHCP を使用している場合は、DHCP サーバ<br/>から DNS サーバが提供されませんでした。<br/>DHCP サーバの設定を確認してください。</li> </ul>                                                                                                    |
| プログラミングエ<br>ラー        | プログラミング中に電話機<br>で障害が発生しました。                                         | このエラーを解決するには、電話機の電源投入サ<br>イクルを実行します。それでも問題が続く場合<br>は、シスコのテクニカルサポートにお問い合せく<br>ださい。                                                                                                    |
| TFTP アクセスエ<br>ラー      | TFTP サーバが指定している<br>ディレクトリが存在しませ<br>ん。                               | <ul> <li>DHCP を使用している場合は、DHCP サーバ<br/>が正しい TFTP サーバを指定していることを<br/>確認してください。</li> <li>固定 IP アドレスを使用している場合は、<br/>TFTP サーバの設定を確認してください。<br/>TFTP サーバの割り当ての詳細については、<br/>P.4-8 の「ネットワークの設定メニュー」を<br/>参照してください。</li> </ul> |
| TFTP エラー              | TFTP サーバから提供された<br>エラー コードを電話機が認<br>識しません。                          | Cisco TAC にお問い合せください。                                                                                                    |
| ファイルがみつかり<br>ません      | 要求されたロードファイル<br>(.bin)がTFTPPathディレク<br>トリに見つかりませんでした。               | 電話機に割り当てられたロード ID を確認してく<br>ださい (Cisco CallManager で Device > Phone を選<br>択します)。TFTPPath ディレクトリに、このロー<br>ド ID の名前が付いた .bin ファイルがあることを<br>確認してください。                                                                   |

#### 表 7-1 Cisco IP Phone 7970 シリーズのステータス メッセージ (続き)

| メッセージ              | 説明                                            | 考えられる原因と対処法                                                                                                    |
|--------------------|-----------------------------------------------|----------------------------------------------------------------------------------------------------|
| 認証されていない<br>TFTP   | 指定された TFTP サーバが、<br>電話機の CTL に見つかりま<br>せんでした。 | <ul> <li>DHCP サーバが正しく設定されていないか、<br/>または正しい TFTP サーバ アドレスが指定<br/>されていません。この場合は、TFTP サーバ<br/>の設定を更新して、正しい TFTP サーバを指<br/>定します。</li> </ul>                        |
|                    |                                               | <ul> <li>電話機が固定 IP アドレスを使用している場合は、電話機に設定されている TFTP サーバアドレスが間違っている可能性があります。この場合は、電話機の [ネットワークの設定]メニューで、正しい TFTP サーバアドレスを入力します。</li> </ul>                       |
|                    |                                               | <ul> <li>TFTP サーバアドレスが正しい場合は、CTL<br/>ファイルに問題がある可能性があります。こ<br/>の場合は、CTL クライアントを実行して CTL<br/>ファイルを更新し、このファイルに正しい<br/>TFTP サーバが含まれていることを確認して<br/>ください。</li> </ul> |
| TFTP タイムアウト        | TFTP サーバが応答しません<br>でした。                       | <ul> <li>ネットワークがビジーになっている:ネット<br/>ワークの負荷が減少すると、このエラーは自<br/>動的に解決されます。</li> </ul>                                                                               |
|                    |                                               | <ul> <li>TFTP サーバと電話機の間にネットワーク接続がない:ネットワーク接続を確認してください。</li> </ul>                                                                                              |
|                    |                                               | • TFTP サーバがダウンしている:TFTP サーバの設定を確認してください。                                                                                                    |
| バージョンエラー           | 電話機ロード ファイルの名<br>前が間違っています。                   | 電話機ロード ファイルの名前が正しいことを確<br>認してください。                                                                                                    |
| XmlDefault.cnf.xml | 設定ファイルの名前。                                    | なし。これは、電話機の設定ファイルの名前を示                                                                                                    |
| (または電話機のデ          |                                               | す情報メッセージです。                                                                                                    |
| バイス名に対応した          |                                               |                                                                                                    |
| .cnf.xml)          |                                               |                                                                                                    |

### ネットワーク統計画面

[ネットワーク統計] 画面には、電話機とネットワークのパフォーマンスに関する情報が表示されます。表 7-2 は、この画面に表示される情報を示しています。 [ネットワーク統計] 画面を表示するには、次の手順を実行します。

#### 手順

- **ステップ1 設定**ボタンを押します。
- ステップ2 [ステータス] を選択します。
- ステップ3 [ネットワーク統計] を選択します。

Rx Frames、Tx Frames、および Rx Broadcasts の統計を0にリセットするには、[ク リア] ソフトキーを押します。

[ネットワーク統計] 画面を終了するには、[終了] ソフトキーを押します。

表 7-2 ネットワーク統計のメッセージ コンポーネント

| 項目            | 説明                            |
|---------------|-------------------------------|
| Rx Frames     | 電話機で受信されたパケットの数。              |
| Tx Frames     | 電話機から送信されたパケットの数。             |
| Rx Broadcasts | 電話機で受信されたブロードキャスト パケットの<br>数。 |

ステータス メニュー

| 項目              | 説明                                  |
|-----------------|-------------------------------------|
| 次の値のいずれか        | 電話機のリセットが前回発生した原因。                  |
| 初期化されました        |                                     |
| TCP-timeout     |                                     |
| CM-closed-TCP   |                                     |
| TCP-Bad-ACK     |                                     |
| CM-reset-TCP    |                                     |
| CM-aborted-TCP  |                                     |
| CM-NAKed        |                                     |
| KeepaliveTO     |                                     |
| Failback        |                                     |
| Phone-Keypad    |                                     |
| Phone-Re-IP     |                                     |
| Reset-Reset     |                                     |
| Reset-Restart   |                                     |
| Phone-Reg-Rej   |                                     |
| 拒否された HC のロード   |                                     |
| CM-ICMP-Unreach |                                     |
| Phone-Abort     |                                     |
| 経過時間            | 電話機が Cisco CallManager に接続されてから経過   |
|                 | した時間。                               |
| Port 1          | PC ポートのリンクの状態と接続(たとえば、Auto          |
|                 | 100 Mb Full-Duplex は、PC ポートがリンク アップ |
|                 | 状態であり、全二重、100 Mbps 接続を自動ネゴシ         |
|                 | エーションしたことを意味します)。                   |
| Port 2          | ネットワーク ポートのリンクの状態と接続。               |

表 7-2 ネットワーク統計のメッセージ コンポーネント(続き)

## ファームウェア バージョン画面

[ファームウェアバージョン] 画面には、電話機で動作中のファームウェアに関 する情報が表示されます。表 7-3 は、この画面に表示される情報を示しています。 [ファームウェアバージョン] 画面を表示するには、次の手順を実行します。

#### 手順

- **ステップ1 設定**ボタンを押します。
- ステップ2 [ステータス] を選択します。
- ステップ3 [ファームウェアバージョン] を選択します。

[ファームウェアバージョン] 画面を終了するには、[終了] ソフトキーを押しま す。

#### 表 7-3 [ファームウェアパージョン]の情報

| 項目             | 説明                                  |
|----------------|-------------------------------------|
| ロードファイル        | 電話機で動作中のロード ファイル                    |
| アプリケーションロード ID | 電話機で動作中の JAR ファイル                   |
| JVM ロード ID     | 電話機で動作中の Java Virtual Machine (JVM) |
| OS ロード ID      | 電話機で動作中のオペレーティング システム               |
| 起動ロード ID       | 電話機で動作中の、出荷時にインストール済みの<br>ロード       |

ステータス メニュー

### 拡張モジュール画面

[拡張モジュール] 画面には、Cisco IP Phone 7914 拡張モジュールに関する情報 が表示されます(拡張モジュールが電話機に接続されている場合)。

表 7-4 は、接続されている拡張モジュールごとにこの画面に表示される情報を示 しています。必要に応じて、この情報を拡張モジュールのトラブルシューティン グに使用できます。[拡張モジュール] 画面で先頭に「A」が付いた統計は、1番 目の拡張モジュールのものです。先頭に「B」が付いた統計は、2番目の拡張モ ジュールのものです。

[拡張モジュール] 画面を表示するには、次の手順を実行します。

#### 手順

- ステップ1 設定ボタンを押します。
- ステップ2 [ステータス] を選択します。
- ステップ3 [拡張モジュール] を選択します。

[拡張モジュール] 画面を終了するには、[終了] ソフトキーを押します。

表 7-4 拡張モジュールの統計

| 項目                 | 説明                       |
|--------------------|--------------------------|
| リンクの状態             | 拡張モジュール全体の状態             |
| RX Discarded Bytes | エラーが発生したために廃棄されたバイトの数    |
| RX Length Err      | 長さが不正であるために廃棄されたパケットの数   |
| RX Checksum Err    | チェックサム情報が無効であるために廃棄されたパ  |
|                    | ケットの数                    |
| RX Invalid Message | メッセージが無効または未対応であるために廃棄され |
|                    | たパケットの数                  |

#### ステータス メニュー

| 表 7-4 拡張モジ | ュールの統計 | (続き) |
|------------|--------|------|
|------------|--------|------|

| 項目             | 説明                       |
|----------------|--------------------------|
| TX Retransmit  | 拡張モジュールに再送信されたパケットの数     |
| TX Buffer Full | 拡張モジュールが新規メッセージを受信できなかった |
|                | ために廃棄されたパケットの数           |

# コールの統計画面

[コールの統計] 画面を使用すると、現在のコールに関するカウンタと統計が表示されます。表 7-5 は、この画面に表示される情報を示しています。

[コールの統計] 画面を表示するには、通話中に?ボタンをすばやく2回押します。

[コールの統計] 画面を終了するには、[終了] ソフトキーを押します。

| 項目     | 説明                                                                         |
|--------|----------------------------------------------------------------------------|
| RxType | 受信された音声ストリームのタイプ (RTP ストリーミング                                              |
|        | オーディオ): G.729、G.711 u-law、G.711 A-law、または                                  |
|        | Lin16k <sub>o</sub>                                                        |
| RxSize | 受信音声ストリーム (RTP ストリーミング オーディオ)内                                             |
|        | の音声パケットのサイズ (ミリ秒単位)。                                                       |
| RxCnt  | 音声ストリームの開始以降に受信された RTP 音声パケッ                                               |
|        | トの数。                                                                       |
|        |                                                                            |
|        | (注) コールは保留になることがあるので、この数は、<br>コールの開始以降に受信された RTP 音声パケット<br>の数とは異なる場合があります。 |
| ТхТуре | 送信された音声ストリームのタイプ (RTP ストリーミング                                              |
|        | オーディオ): G.729、G.711 u-law、G.711 A-law、または                                  |
|        | Lin16k <sub>o</sub>                                                        |
| TxSize | 送信音声ストリーム内の音声パケットのサイズ(ミリ秒単                                                 |
|        | 位)。                                                                        |

表 7-5 コールの統計

コールの統計画面

#### 表 7-5 コールの統計(続き)

| 項目     | 説明                                                                         |
|--------|----------------------------------------------------------------------------|
| TxCnt  | 音声ストリームの開始以降に送信された RTP 音声パケッ                                               |
|        | トの数。                                                                       |
|        |                                                                            |
|        | (注) コールは保留になることがあるので、この数は、<br>コールの開始以降に送信された RTP 音声パケット<br>の数とは異なる場合があります。 |
| 平均ジッタ  | 受信音声ストリームの開始以降に観測された推定平均 RTP<br>パケット ジッタ(ネットワークを通過するときにパケット<br>に発生する動的遅延)。 |
| 最大ジッタ  | 受信音声ストリームの開始以降に観測された最大ジッタ。                                                 |
| RxDisc | 受信音声ストリーム内の廃棄された RTP パケットの数 (不<br>良パケット、過度の遅延などが原因)。                       |
|        | <ul> <li>▲</li> <li>(注) 電話機は、シスコ ゲートウェイによって生成され</li> </ul>                 |
|        | るヘイロードタイン 19 のコンフォート ノイスパ<br>ケットを廃棄します。その結果、このカウンタが増<br>加します。              |
| RxLost | 欠落した RTP パケット(送信時に消失)。                                                     |

コールの統計画面